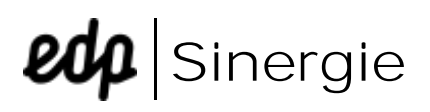

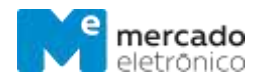

## FAQs

| Quais os passos iniciais no Sinergie?                                 | 2 |
|-----------------------------------------------------------------------|---|
| Como posso recuperar minha password para aceder ao Sinergie?          | 3 |
| Quais os requisitos para o envio da cotação?                          | 3 |
| Onde devo anexar um ficheiro?                                         | 3 |
| Como sei se a minha resposta foi enviada?                             | 4 |
| O que devo colocar no campo "preço" e "prazo de entrega"?             | 4 |
| Como posso alterar o e-mail onde é recebida a notificação da cotação? | 4 |

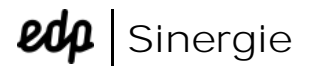

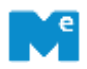

### Quais os passos iniciais no Sinergie?

Ao receber o convite pela primeira vez através do email, deve aceder ao link disponibilizado (clicando em "Access") e completar o registo na plataforma (Miisy).

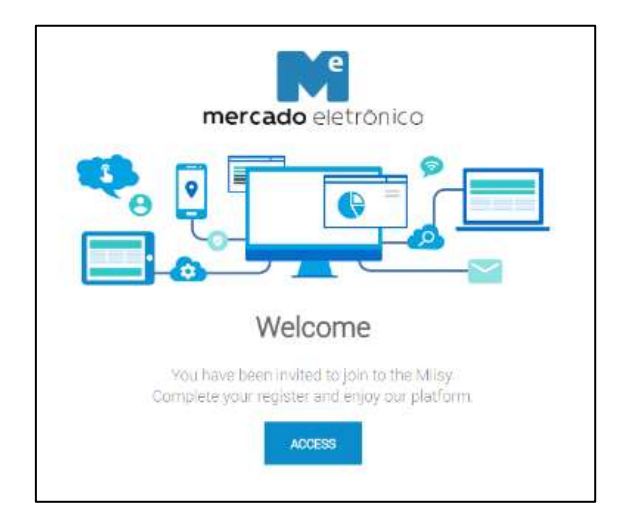

Deverá definir uma palavra-passe, aceitar os termos e condições e clicar em "Registar".

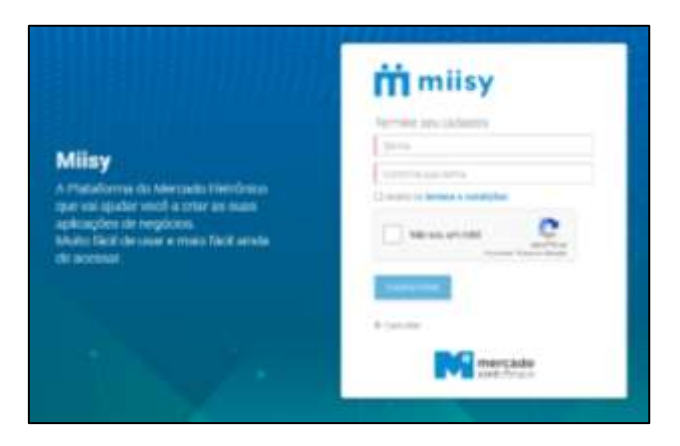

Ao concluir o registo com sucesso, será direcionado para o Dashboard do Sinergie onde poderá aceder a lista de pedidos de cotação.

### () Observação

Lembre-se de verificar sua caixa de e-mails de Lixo Eletrônico e/ou Spam.

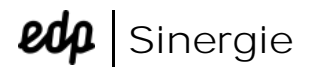

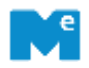

## Como posso recuperar minha password para aceder ao Sinergie?

Para recuperar a password do Sinergie, aceda ao Sinergie (<u>http://sinergie.edp.pt</u>) e clique em "Recuperar Password". Digite o E-mail utilizado para aceder à plataforma.

| Cerner        |      |             |
|---------------|------|-------------|
| Percentrol    |      |             |
| a Manter-melk | 2800 | Pazer login |

De seguida irá receber uma mensagem a solicitar a redefinição da password.

#### Quais os requisitos para o envio da cotação?

Deve para o efeito verificar se todos os campos de preenchimento obrigatório estão preenchidos (são campos obrigatórios os que tem barra vermelha) e se colocou a documentação comercial no separador de anexos comerciais no cabeçalho da cotação.

Verificar se não tem um alerta vermelho no canto direito do ecrã junto a "Anexos Comerciais".

#### Onde devo anexar um ficheiro?

Para anexar ficheiros deve utilizar os campos: "Anexos Comerciais" e "Anexos Técnicos" no cabeçalho (ícone clip do lado direito) ou ao nível do item.

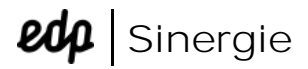

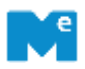

#### Como sei se a minha resposta foi enviada?

Quando a resposta é submetida, o utilizador recebe um e-mail com o resumo da resposta, esse documento serve como comprovativo.

Na página de resposta à cotação, é possível visualizar a data e hora do envio das respostas, clicando no botão "Estado" no canto superior esquerdo.

# O que devo colocar no campo "preço" e "prazo de entrega"?

O campo "Preço Unitário" diz respeito ao preço por unidade do item em negociação e o "Prazo de entrega" é o número de dias para entrega do item.

Para outras dúvidas, relacionadas com dados da cotação (e não com o funcionamento da plataforma) deverá contactar o negociador do processo (email disponível na cotação, abaixo dos botões, junto aos dados do negociador).

# Como posso alterar o e-mail onde é recebida a notificação da cotação?

Para alterar o e-mail, deve fazê-lo no EDPartners – Sistema de Registro de Fornecedores (<u>http://portal.mygosupply.com</u>, powered by GoSupply). O email será atualizado no Sinergie via integração num prazo de até 24 horas a partir da validação pela GoSupply.

Caso não esteja registado no EDPartners – Sistema de Registro de Fornecedores (<u>http://portal.mygosupply.com</u>, powered by GoSupply), proceda ao seu registo.

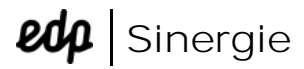

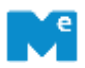

#### Linha de Apoio Sinergie

Caso as dúvidas persistam ou se necessitar de esclarecimentos, entre em contato com a Linha de Apoio Sinergie.

Europa & EUA +351 210 029 790 sinergie@mercadoeletronico.eu

Brasil +55 11 2175-3600 stf@me.com.br / suppliers@me.com.br